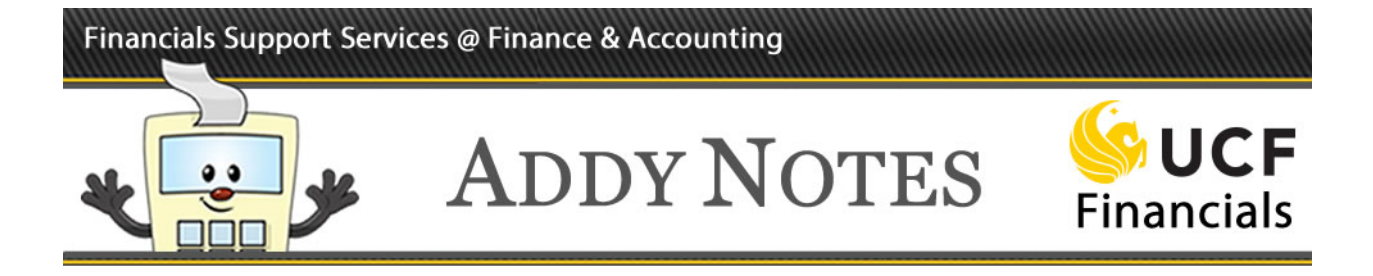

# **Approving Requisitions in UCF Financials**

If you are a requisition approving official, an "authorized signatory," or are listed on the Department Authorization List (DAL) as a Purchase Requisition Approver (PRA), you will find this Addy Note useful. You will learn the following:

- How your security role in UCF Financials affects the views and actions available to you
- How to designate an alternate approver
- How to select a notification method
- The steps to follow after a requisition has been submitted to you for review and approval
- What items must be included in a requisition to purchase an asset.

## Understanding Security Roles and Available Views and Actions

Depending on your role, you may have dual security for creating as well as approving ePro requisitions. While UCF business practice prefers that you choose to be either an approver or a requester, you can assume both roles, with some limitations. The table below shows the relationship between your security role and the actions you can perform.

| Available<br>Views and<br>Actions | If I am a Requester<br>(PRC) only, I can | If I am an Approver<br>(PRA) only, I can | If I am both a Requester<br>and an Approver (PRC<br>and PRA), I can |
|-----------------------------------|------------------------------------------|------------------------------------------|---------------------------------------------------------------------|
| View:                             | my own requisitions                      | all requisitions                         | my own requisitions                                                 |
|                                   | PLUS other requesters'                   |                                          | PLUS other requesters'                                              |
|                                   | requisitions authorized                  |                                          | requisitions authorized                                             |
|                                   | through PRC Details*                     |                                          | through PRC Details                                                 |
| Modify:                           | my own requisitions                      | all requisitions                         | my own requisitions                                                 |
| v                                 | PLUS other requesters'                   |                                          | PLUS other requesters'                                              |
|                                   | requisitions authorized                  |                                          | requisitions authorized                                             |
|                                   | through PRC Details                      |                                          | through PRC Details                                                 |
| Approve:                          | no requisitions                          | requisitions routed to me                | requisitions routed to me                                           |
|                                   |                                          | by workflow rules                        | by workflow rules                                                   |
| <b>Receive:</b>                   | my own requisitions                      | requisitions with my Ship                | my own requisitions                                                 |
|                                   | PLUS other requesters'                   | To location PLUS other                   | PLUS other requesters'                                              |
|                                   | requisitions authorized                  | requesters' requisitions                 | requisitions authorized                                             |
|                                   | through PRC Details                      | authorized through PRC                   | through PRC Details                                                 |
|                                   |                                          | Details                                  | _                                                                   |

\* PRC Details is part of the Employee Information data that a Dean, Department or Chair (DDC), Responsible Financial Officer (RFO), or DAL Processor (DLP) can update for all employees under their jurisdiction. Using this tab, the DDC, RFO, or DLP can allow requesters to view other requesters' requisitions. See the Addy Note "Completing the PRC Details Tab" for more information.

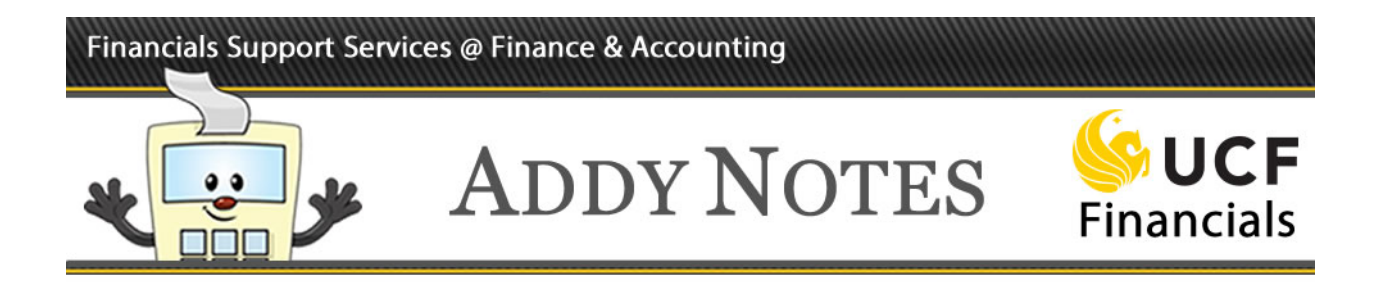

# Designating an Alternate Approver

If you are an approver and will be unavailable to approve requisitions for an extended time, it is important that you designate an alternate approver in ePro. Your alternate approver will assume responsibility for approving requisitions on your behalf during the time period that you specify. Therefore, it is important that you select an alternate approver with the same requisition approval access as you. Follow the steps below to select an alternate approver.

| Step | Action                                                                                                    |
|------|----------------------------------------------------------------------------------------------------|
| 1.   | Navigate to Main Menu > My UCF Profile.                                                                                                    |
|      | UCF Financials                                                                                                    |
|      | Favorites 	 Main Menu 	 > My UCF Profile                                                                                                    |
|      | My UCF Profile                                                                                                    |
|      | Manage ePro Personal Templates<br>Manage ePro Favorites Groups                                                                                                    |
|      |                                                                                                    |
| 2.   | Enter the alternate approver's <b>User ID</b> in the <b>Alternate User ID</b> field or click the lookup button to search for a user by name ( <b>Description</b> ). |
|      | Alternate User                                                                                                    |
|      | Alternate User ID:                                                                                                    |
|      | Effective Date From: (example:12/31/2000)                                                                                                    |
|      | Effective Date To:                                                                                                    |
|      |                                                                                                    |

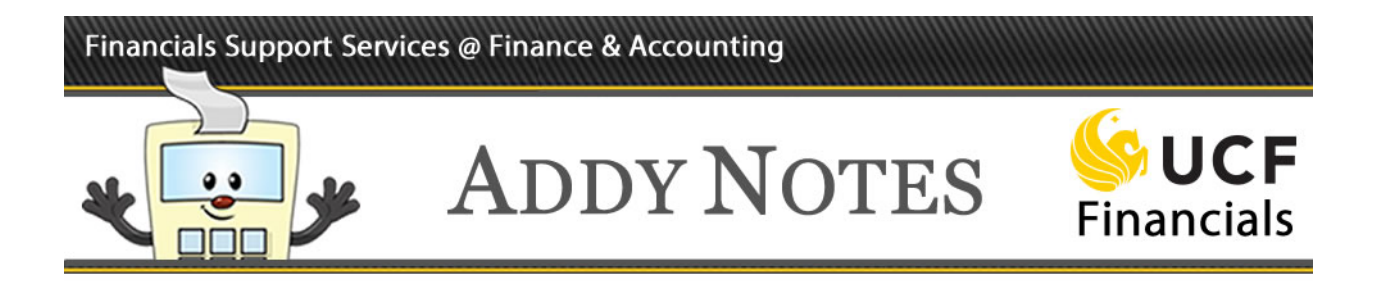

| Step | Action                                                                                                    |
|------|----------------------------------------------------------------------------------------------------|
| 3.   | Enter the dates the alternate approver will assume responsibility for approving requisitions on your behalf in the <b>Effective Date From</b> and <b>Effective Date To</b> fields.                                                                                                    |
|      | Alternate User                                                                                                    |
|      | If you will be temporarily unavailable, you can select an alternate user to receive your routings.          Alternate User ID: <ul> <li>Effective Date From:</li> <li>(example:12/31/2000)</li> <li>Effective Date To:</li> <li>(example:12/31/2000)</li> </ul>                                                                                                    |
| 4.   | Click the <b>Save</b> button.                                                                                                    |
|      | Workflow Attributes         Image: Construction of the second second se |

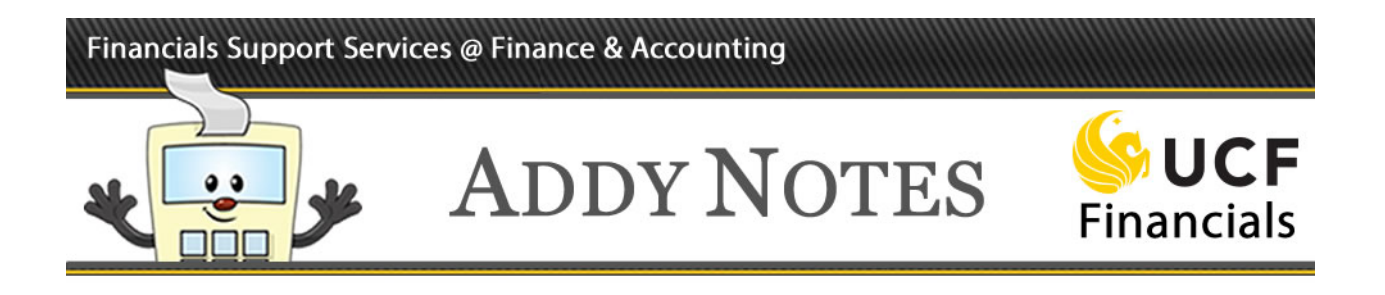

## Selecting a Notification Method

As an approver, you can receive approval notifications through your worklist, email, or both. By default, worklist is selected guaranteeing you'll receive approval notifications to your worklist. You can also receive notifications to your email if you prefer. The steps below show how to use the **My UCF Profile** page to select a notification method.

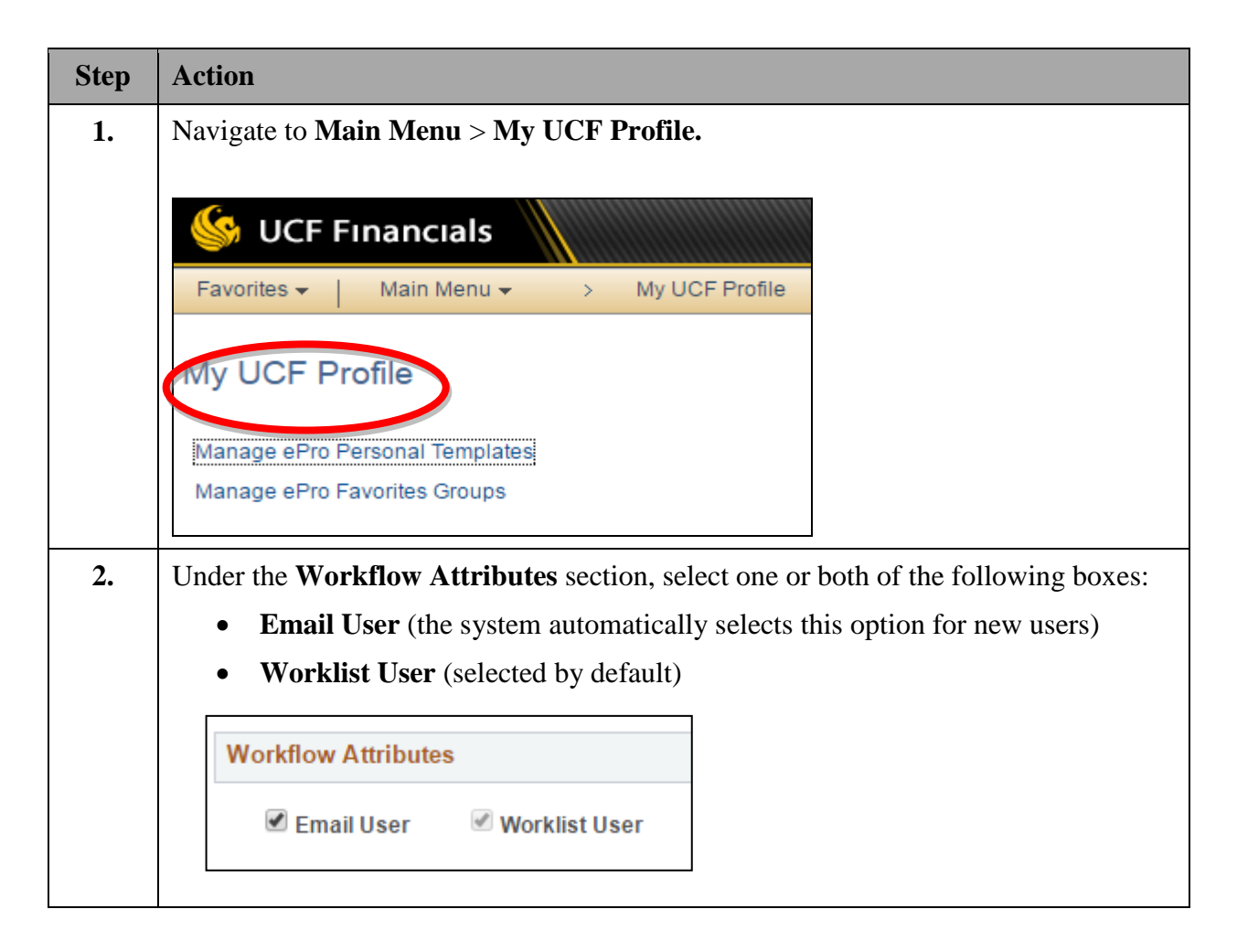

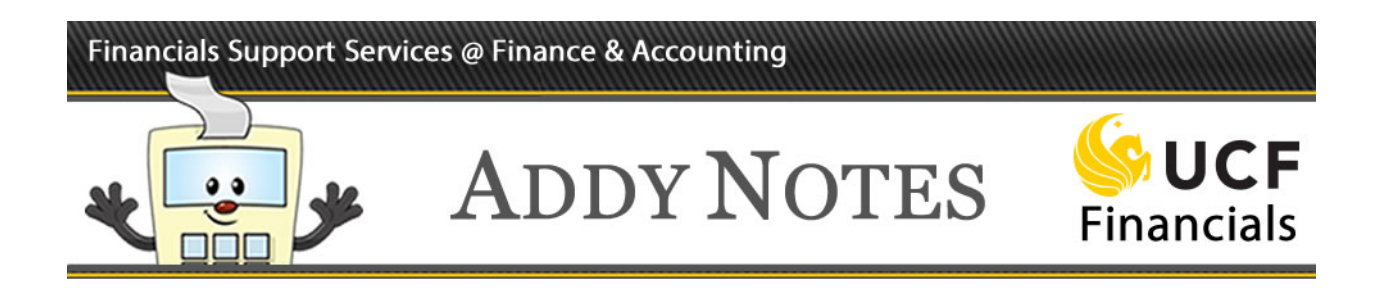

| Step | Action                         |
|------|--------------------------------|
| 3.   | Click the <b>Save</b> button.  |
|      | Workflow Attributes            |
|      | 🕑 Email User 🛛 🖉 Worklist User |
|      | Save E Notify                  |

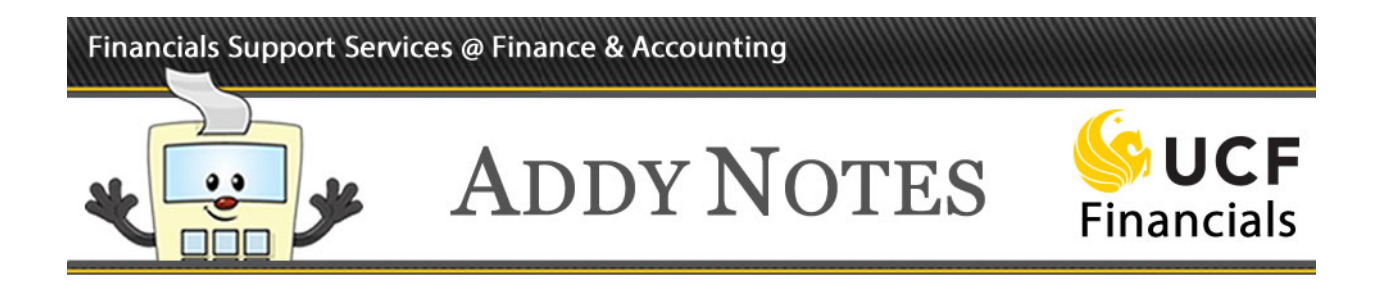

# Responding to a Requisition Submitted for Approval

After a requisition is submitted for approval, workflow routes the requisition to the appropriate approver(s), who can take action in one of three ways: 1) through the **Manage Requisition Approvals** page in UCF Financials 2) through the approver's worklist, and 3) through the email the system generates and sends to the approver each time a requisition is created that needs action.

#### Using the Manage Requisition Approvals Page

The steps below explain how to access requisitions using the **Manage Requisition Approvals** page. You can use the **Manage Requisition Approvals** page to search for and select a requisition to approve.

| Step | Action                                                                                                    |
|------|----------------------------------------------------------------------------------------------------|
| 1.   | Navigate to Main Menu > eProcurement > Manage Requisition Approvals.                                                                                                    |
|      |                                                                                                    |
|      | Search Contract Search Search |
|      | Favorites - Main Menu - > eProcurement - > Manage Requisition Approvals                                                                                                    |
|      | Manage Requisition Approvals                                                                                                    |
|      | To locate requisitions that require your approval (or requisitions that previously required your approval), edit the criteria below and click the Search button.                                                                                                    |
|      | Requisition ID Q Requisition Name Q                                                                                                    |
|      | Business Unit Q *Status Pending V                                                                                                    |
|      | Date From 10/12/2015 B Date To 10/11/2016 B                                                                                                    |
|      | Requester Q Entered by Q                                                                                                    |
|      | Search Clear Show Advanced Search                                                                                                    |
|      | Requisitions                                                                                                    |
|      |                                                                                                    |
|      | Create New Requisition Manage Requisitions                                                                                                    |

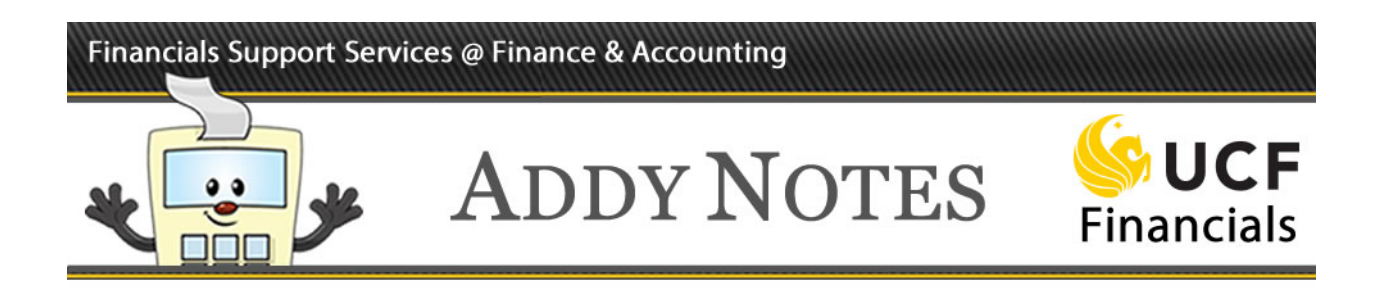

| 2. | Enter information in the fields to reduce the scope of your search. For this example, in the <b>Status</b> dropdown list, select <b>Pending</b> to search for requisitions that are pending approval. |
|----|----------------------------------------------------------------------------------------------------|
|    | usiy required your approval), edit the criteria below and click the Search butto                                                                                                    |
|    | Requisition Name                                                                                                    |
|    | *Status Pending                                                                                                    |
|    | Date To Denied                                                                                                    |
|    | Entered by Dendisc                                                                                                    |
|    | Pushed back                                                                                                    |
|    | Show Advanced Search                                                                                                    |
|    |                                                                                                    |
| 3. | Click Search.                                                                                                    |
|    |                                                                                                    |
|    | Requester                                                                                                    |
|    | Search Clear                                                                                                    |
|    | Clear                                                                                                    |
|    |                                                                                                    |
|    |                                                                                                    |
| 4. | Click the <b>Req ID</b> link for the requisition you want to access.                                                                                                    |
|    |                                                                                                    |
|    | ▶ 🕫 Pending ▼ 0000385593 Desk Sets                                                                                                    |
|    |                                                                                                    |
|    |                                                                                                    |

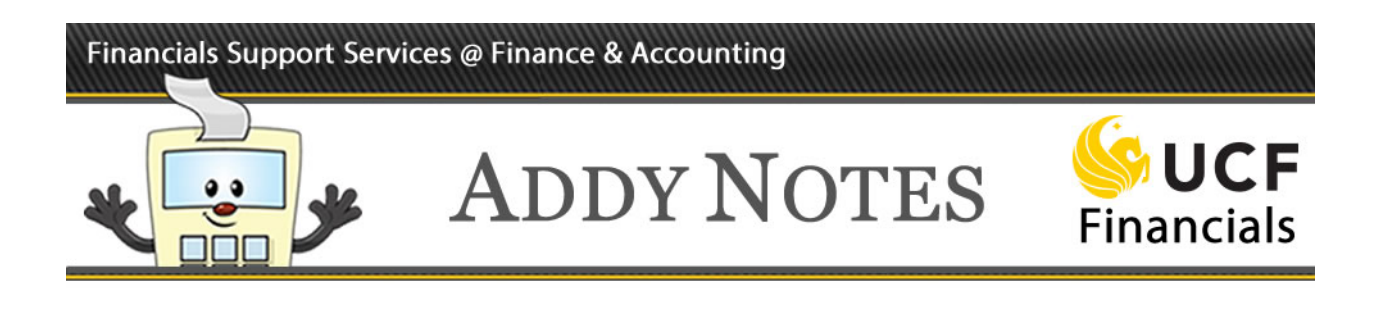

| 5. | There are three actions you can take:                                                                                                    |
|----|----------------------------------------------------------------------------------------------------|
|    | • <b>Approve</b> – Select the lines you want to approve and click <b>Approve</b> .                                                                                                    |
|    | • <b>Deny</b> – Select the lines you want to deny and click <b>Deny</b> . If you deny a requisition, you must include a comment explaining why the requisition was denied. The comment field is located at the bottom of the page.   |
|    | • Hold – Select the lines you want to place on hold and click Hold. If you hold a requisition, you must include a comment explaining why the requisition was placed on hold. The comment field is located at the bottom of the page. |
|    | ▼ Line Information ②                                                                                                    |
|    | Line Information Personalize   Find   🖾 First 🕚 1 of 1 🕑 Last                                                                                                    |
|    | Line Item Description Supplier Name Quantity UOM Price                                                                                                    |
|    |                                                                                                    |
|    | View Line Details Approve Oneny Hold                                                                                                    |
|    | For this example, click Approve.                                                                                                    |
| 6. | An approval confirmation displays. The next approver in line can now approve, deny, or place this requisition on hold.                                                                                                    |

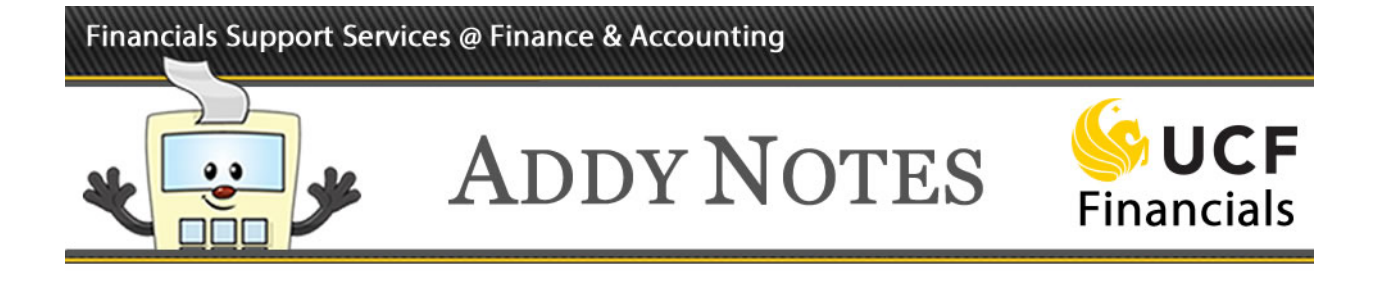

#### Using Email or the Worklist

The steps below explain how to approve a requisition using email or the worklist.

# Financials Support Services @ Finance & Accounting

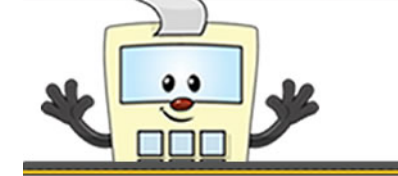

# ADDY NOTES

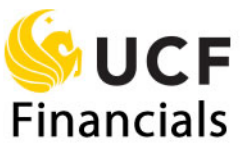

| Step | Action                                                                                                    |
|------|----------------------------------------------------------------------------------------------------|
| 2.   | There are three actions you can take:                                                                                                    |
|      | • <b>Approve</b> – Select the lines you want to approve and click <b>Approve</b> .                                                                                                    |
|      | • <b>Deny</b> – Select the lines you want to deny and click <b>Deny</b> . If you deny a requisition, you must include a comment explaining why the requisition was denied. The comment box is located at the bottom of the page.   |
|      | • Hold – Select the lines you want to place on hold and click Hold. If you hold a requisition, you must include a comment explaining why the requisition was placed on hold. The comment box is located at the bottom of the page. |
|      | ▼ Line Information ②                                                                                                    |
|      | Line Item Description Supplier Name Quantity UOM Price                                                                                                    |
|      | ( 22.00000 USD                                                                                                    |
|      | Select All / Deselect All View Line Details Approve Deny Hold                                                                                                    |
|      | For this example, click <b>Approve</b> .                                                                                                    |
| 3.   | An approval confirmation displays. The next approver in line can now approve, deny, or place this requisition on hold.                                                                                                    |

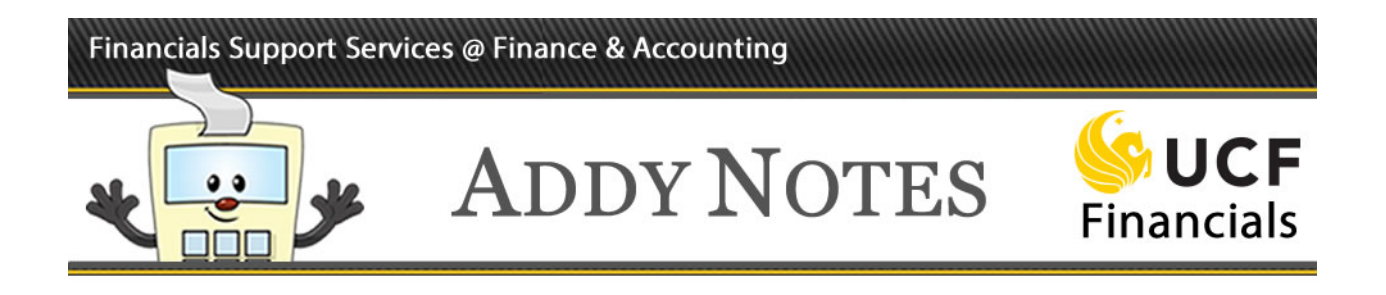

#### Using Related Content to Review Requisition Category information

Approvers are responsible for ensuring requisitions are correct prior to approval. In order to review the category that has been assigned on a requisition, approvers may access the Related Content data to review the category/categories that have been assigned to the lines of a requisition. The steps below explain how to use the Related Content link to review the category or categories used on a requisition and how to review the full list of available categories in order to recommend modifications to the category on the requisition to the requestor.

| Step | Action                                                                                                    |                                                               |
|------|----------------------------------------------------------------------------------------------------|---------------------------------------------------------------|
| 1.   | On the <b>Requisition Approval</b> page, select the <b>Related Con</b> the top right hand corner of the page. Select the <b>Category o</b> | <b>tent</b> drop down menu in<br>n <b>Req</b> option.         |
|      | 6 UCF Financials myUCF   Hor                                                                                                    | e I Worklist I Performance Trace I Add to Favorites I Sign on |
|      | Favorites +   Main Menu + > eProcurement + > Manage Regulation Approvals                                                                   |                                                               |
|      |                                                                                                    | Related Content                                               |
|      | Requisition Approval                                                                                                    | Full Category List                                            |
|      | Business Unit: UCF01<br>Requisition ID: 000042007<br>Requisition Name Test Req<br>Requester Addy<br>Entered on: 04/12/2018                 | Category on Req                                               |
|      | Priority Medium                                                                                                    |                                                               |
|      | Budget Status Valid                                                                                                    |                                                               |
|      | No justification entered by requester                                                                                                    |                                                               |
|      | Edit Requisition View printable version                                                                                                    |                                                               |
|      | ▼ Line Information ④                                                                                                    |                                                               |
|      | Line Information Personalize   Find   🗐 First 🖄 1 of 1 🕭 Last                                                                              |                                                               |
|      | Line Item Description Supplier Name Quantity UOM Price Requester's Comments                                                                |                                                               |
|      | Ø 0 1 8 <sup>4</sup> XYZ PAPER OFFICE DEP-001 25.0000 EA 30.00000 USD                                                                      |                                                               |
|      | Select All / Deselect All                                                                                                    |                                                               |
|      | View Line Details Approve Deny Hold                                                                                                    |                                                               |
|      | The Review/Edit Approvers                                                                                                    |                                                               |
|      | Department/Project Approval                                                                                                    |                                                               |
|      | Line 1:Approved     Start New Path     XYZ PAPER                                                                                           |                                                               |
|      | Buyer Approval Before Sourcing                                                                                                    |                                                               |
|      | Line 1:Pending     ORequest Information     X72 PAPER     Start New Path                                                                   |                                                               |
|      | PO Buyer Approve Before Source                                                                                                    |                                                               |
|      | Pending<br>Wittple Approvers<br>Purchasing Boyer Approval<br>                                                                              |                                                               |
|      |                                                                                                    |                                                               |

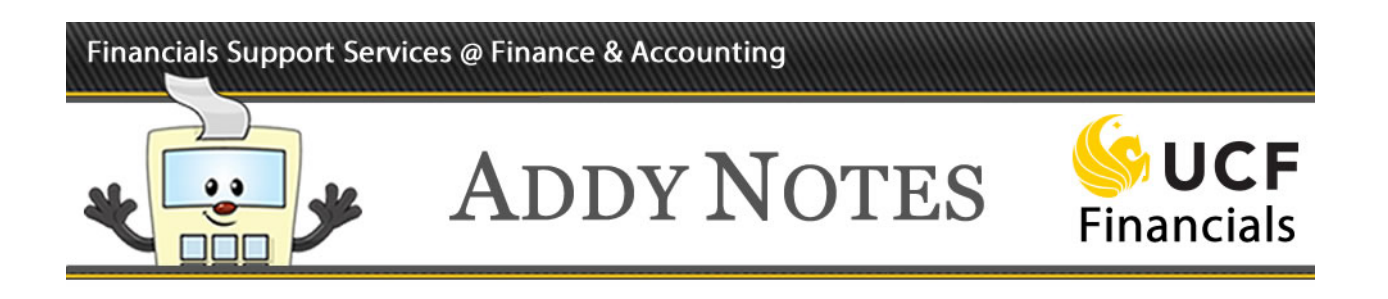

| OCT FI                       | ancials                                                                                                    |                                 |                         |                  |                    | myUCF 1                                     | Home I Worklist I P               | verformance Trace I Add to Fi  | ovorites |
|------------------------------|----------------------------------------------------------------------------------------------------|---------------------------------|-------------------------|------------------|--------------------|---------------------------------------------|-----------------------------------|--------------------------------|----------|
| Favorites +                  | Main Menu 🔹 🕠                                                                                                    | eProcurement • > N              | Aanage Requisition Appr | ovals            |                    |                                             | Related Cont                      | ent =   New Window   Perso     | malize P |
| Requisition Ap               | proval                                                                                                    |                                 |                         |                  |                    |                                             |                                   |                                |          |
| Bu<br>Requir<br>Requir<br>Ba | viness Unit UCF01<br>quisition ID 0000423077<br>ition Name Test Req<br>Requester Addy<br>Entered on 04/12/2018<br>Status Pending<br>Priority Medium<br>dget Status Valid<br>Utination |                                 |                         | Total Amount     |                    | 750.00 USD                                  |                                   |                                |          |
| No justificati               | incation<br>in entered by requester.                                                                                                    |                                 |                         |                  |                    |                                             |                                   |                                |          |
| Edit Rec                     | uisition                                                                                                    |                                 |                         |                  | View               | r printable version                         |                                   |                                |          |
| The Inform                   | ation (2)                                                                                                    |                                 |                         |                  |                    |                                             |                                   |                                |          |
| Line Informat                | on                                                                                                    |                                 |                         | Personalize   Fi | nd   🗐 First       | ③ 1 of 1 ④ Last                             |                                   |                                |          |
| Line                         | Item Description                                                                                                    | Supplier Name                   | Quantity                | UOM Price        | Re                 | quester's Comments                          |                                   |                                |          |
| <b>v</b> o                   | 1 8 <sup>th</sup> XYZ PAPER                                                                                                    | OFFICE DEP-001                  | 25 0000                 | EA 30.0000       | 0 USD              | 0                                           |                                   |                                |          |
| Select All / D               | eselect All                                                                                                    |                                 |                         |                  |                    |                                             |                                   |                                |          |
| <                            |                                                                                                    |                                 |                         |                  |                    |                                             |                                   |                                | _        |
| Related Conte                | nt Full Cat                                                                                                    | egory List Category on          | Reg                     |                  |                    |                                             |                                   |                                | C        |
| FAPO_RC_CAT                  | EGORT_LISI_BT_R                                                                                                    | EQ- Related Content -           | Cat by Red              |                  |                    |                                             |                                   |                                |          |
| Download results             | n : Excel SpreadSheet                                                                                                    | CSV Text File XML File (        | 1 kb)                   |                  |                    |                                             |                                   |                                |          |
| View All                     |                                                                                                    |                                 |                         |                  |                    |                                             |                                   | First 1-1 of 1 Last            |          |
| Category 0                   | escription Default<br>Account                                                                                                    | Account Code Inspe<br>Descr Reg | d ID Buyer No           | iture Performed  | Recv Cab<br>Reqd M | egory Alt Short Desc<br>io. Acct Short Desc | Inspect SBL Budget<br>ID Category | Budget Category<br>Description |          |
| 1 14111700 Perso<br>Produ    | tal Paper 738101                                                                                                    | OFFICE N                        | ctangel Gr              | oods             | Required 0011      | 6 773000 PrsniPape                          | 700118                            | Supplies                       |          |
|                              |                                                                                                    |                                 |                         |                  |                    |                                             |                                   |                                |          |

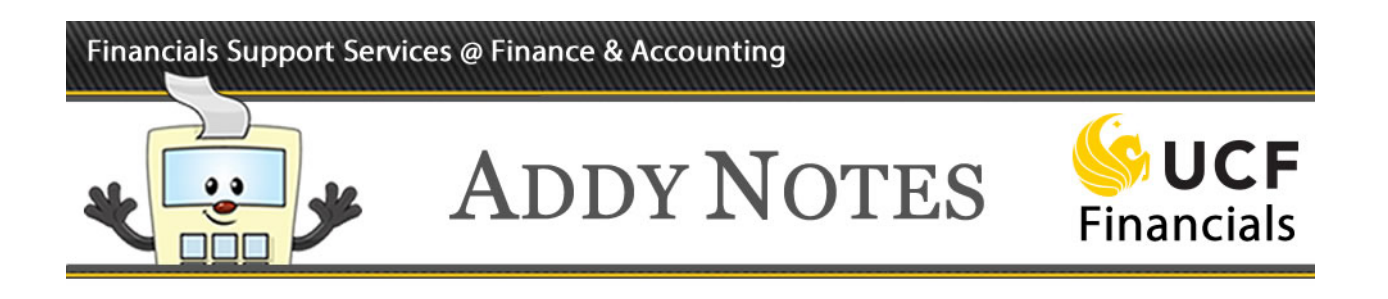

|                                                                | DO DO CATEGODI                                                                                                    | Full Categ                                                             | ory List                                                                               | Category on Re                                                                                                    | q                                |            |                   |                 |          |                              |                                  |                         |                                                 |            |                                                    |                                                                          |
|----------------------------------------------------------------|----------------------------------------------------------------------------------------------------|------------------------------------------------------------------------|----------------------------------------------------------------------------------------|----------------------------------------------------------------------------------------------------|----------------------------------|------------|-------------------|-----------------|----------|------------------------------|----------------------------------|-------------------------|-------------------------------------------------|------------|----------------------------------------------------|--------------------------------------------------------------------------|
|                                                                | O_RC_CATEGORY                                                                                                    | r_LIS I- Related                                                       | Conten                                                                                 | t - Cat List                                                                                                    |                                  |            |                   |                 |          |                              |                                  |                         |                                                 |            |                                                    |                                                                          |
| Do                                                             | wnload results in : Exce                                                                                                    | al SpreadSheet CS                                                      | V Text File                                                                            | e XML File (288                                                                                                    | kb)                              |            |                   |                 |          |                              |                                  |                         |                                                 | Fi         | ret 1.100                                          | of 473                                                                   |
|                                                                | Category D                                                                                                    | escription                                                             | Default                                                                                | Account Code                                                                                                    | Inspect                          | Profile ID | Buver             | Nature          | Where    | Recv                         | Category                         | Alt                     | Short Desc                                      | Inspect IE | SBL<br>Budget                                      | Budget                                                                   |
| 1                                                              | 10100000 Live Animals                                                                                                    |                                                                        | 734401                                                                                 | RESEARCH                                                                                                    | Reqa                             |            | ca580205          | Goods           | Репогтес | Required                     | NO.                              | ACCI 773000             | ) LiveAnimal                                    |            | Categor                                            | y Description                                                            |
| 2                                                              | 10120000 Animal Feed                                                                                                    | I                                                                      | 734103                                                                                 | SUPPLIES<br>ANIMALS &                                                                                                    | N                                |            | sbell             | Goods           |          | Required                     | 00090                            | 773000                  | AnimalFeed                                      |            | 700118                                             | Supplies                                                                 |
|                                                                | 40400000 Asimal Ocat                                                                                                    |                                                                        | 70.4404                                                                                | RELATED ITE<br>EDUC MATERIAL                                                                                                    |                                  |            |                   | 0               |          | Demined                      | 00004                            | 770000                  | AnimalOrat                                      |            | 700440                                             | Ourselies                                                                |
| Se                                                             | lect the E                                                                                                    | xcel Sp                                                                | read                                                                                   | lSheet ]                                                                                                    | link                             | to o       | open              | th              | e ca     | tego                         | ry li                            | ist i                   | n Exc                                           | cel.       |                                                    |                                                                          |
| Se                                                             | Related Content                                                                                                    | Full Cate                                                              | reac                                                                                   | Category on Re<br>It - Cat List                                                                                                    | link                             | to o       | oper              | th              | e ca     | tego                         | ry li                            | ist i                   | n Exc                                           | cel.       |                                                    |                                                                          |
| Se                                                             | Related Content<br>(PO_RC_CATEGOR<br>lownload results II Exc<br>ew All                                                                | Full Cate                                                              | rea(<br>gory List<br>I Conter<br>W Text Fil                                            | Category on Re<br>It - Cat List<br>e XML File (288                                                                                                    | q<br>kb)                         | to o       | oper              | the             | e ca     | tego                         | ry li                            | ist i                   | n Exc                                           | cel.       | 1-100 of                                           | 473 🕑 La:                                                                |
| Se<br>F2                                                       | Plect the E.<br>Related Content<br>(PO_RC_CATEGOR<br>Yownload results II Exc<br>ew All<br>Category []                                 | Full Cate                                                              | reac<br>gory List<br>I Conter<br>3V Text Fil<br>Default<br>Account                     | Category on Re<br>It - Cat List<br>Is XML File (288<br>Account Code<br>Descr                                                                           | q<br>kb)                         | Profile ID | Buyer             | Nature          | e ca     | Recv                         | ry li                            | Alt<br>Acct             | short Desc                                      | First      | 1-100 of<br>SBL<br>Budget<br>Category              | 473 ) Las<br>Budget<br>Category<br>Description                           |
|                                                                | Plect the E                                                                                                    | Full Cate<br>Y_LIST- Related<br>Y2 SpreadSheet<br>Description          | rea(<br>gory List<br>I Conter<br>3V Text Fil<br>Default<br>Account<br>734401           | Category on Re<br>t - Cat List<br>le XML File (288<br>Account Code<br>Desor<br>RESEARCH<br>SUPPLIES                                                    | q<br>kb)                         | rofile ID  | Buyer             | Nature Goods    | e ca     | Recy<br>Required             | ry li                            | Alt<br>Acct<br>773000   | short Desc                                      | First      | 1-100 of<br>SBL<br>Budget<br>Category<br>700118 S  | 473 () Las<br>Budget<br>Category<br>Description<br>Supplies              |
| Se<br>()<br>()<br>()<br>()<br>()<br>()<br>()<br>()<br>()<br>() | Plect the E  Related Content  (PO_RC_CATEGOR  Nownload results in Exc ew All  Category  Category  Live Animals  10120000  Animal Feed | Full Cate<br>Y_LIST- Related<br>Y_SpreadSheet<br>Description<br>S<br>d | rea(<br>gory List<br>I Conter<br>3V Text Fil<br>Default<br>Account<br>734401<br>734103 | Category on Re<br>t - Cat List<br>e XML File (288<br>Account Code<br>Desor<br>RESEARCH<br>SUPPLIES<br>SUPPLIES<br>SUPPLIES<br>ANIMALS &<br>RELATED ITE | q<br>kb)<br>Inspect<br>Reqd<br>N | Profile ID | Buyer<br>ca589205 | Nature<br>Goods | e ca     | Recy<br>Required<br>Required | <b>Category</b><br>No.<br>200089 | Alt<br>Acct<br>773000 / | In Exc<br>short Desc<br>JveAnimal<br>vnimalFeed | First      | 1-100 of<br>SBL<br>Budget<br>Category<br>700118 \$ | 473 (*) Las<br>Budget<br>Category<br>Description<br>Supplies<br>Supplies |

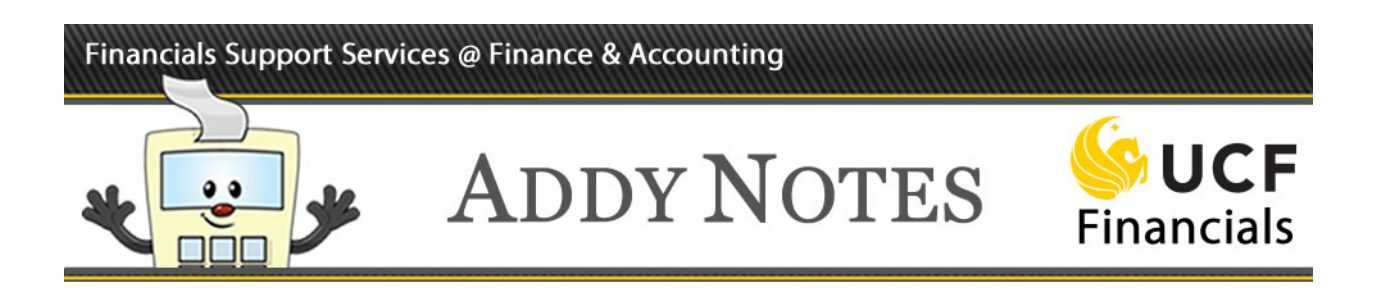

6. The Category spreadsheet displays in a new window. Download the spreadsheet to your computer. Follow steps 5 – 9 in the Addy Note Choosing a Purchase Category in UCF Financials to determine a new category code to recommend to the requestor.

| PROTECTED V                                                                                                    | IEW Be careful—files from                                                                                                    |                                                                                                    | ruses. Unless you no                                 | eed to edit, it's safe                       | er to stay in Protecte          | d View.               | Enable Editing                                           |                   |                                                                                                    |
|----------------------------------------------------------------------------------------------------|----------------------------------------------------------------------------------------------------|----------------------------------------------------------------------------------------------------|------------------------------------------------------|----------------------------------------------|---------------------------------|-----------------------|----------------------------------------------------------|-------------------|----------------------------------------------------------------------------------------------------|
| A1 -                                                                                                    | $\times \checkmark f_r$                                                                                                    | Related Content - Cat L                                                                                                    | ist                                                  |                                              |                                 |                       |                                                          |                   |                                                                                                    |
| 1.0.7                                                                                                    | J. W. W. J.                                                                                                    |                                                                                                    |                                                      |                                              |                                 |                       |                                                          |                   |                                                                                                    |
| 3                                                                                                    |                                                                                                    |                                                                                                    |                                                      |                                              |                                 |                       |                                                          |                   |                                                                                                    |
| A                                                                                                    |                                                                                                    | в                                                                                                    | С                                                    |                                              | D                               |                       | E                                                        |                   | F                                                                                                    |
| 1 Related Conte                                                                                                    | nt - C 473                                                                                                    |                                                                                                    |                                                      |                                              |                                 |                       |                                                          |                   |                                                                                                    |
| 2 Category                                                                                                    | Description                                                                                                    |                                                                                                    | Default Acc                                          | ount Account (                               | Code Descr                      | li                    | nspect Reqd Profil                                       | e ID              |                                                                                                    |
| 3 10100000                                                                                                    | Live Animals                                                                                                    |                                                                                                    | 734401                                               | RESEARCH                                     | SUPPLIES                        | N                     | 1                                                        |                   |                                                                                                    |
| 4 10120000                                                                                                    | Animal Feed                                                                                                    | opt & Habitate                                                                                                    | 734103                                               | SUPPLIES                                     | ANIMALS & RELAT                 | EDITEN                | 1                                                        |                   |                                                                                                    |
| 6 10150000                                                                                                    | Seeds Bulbs See                                                                                                    | lings Cuttings                                                                                                    | 734301                                               | AGRICULT                                     |                                 |                       |                                                          |                   |                                                                                                    |
| 7 10161500                                                                                                    | Trees & Shrubs                                                                                                    | 11155 Gattings                                                                                                    | 734301                                               | AGRICULT                                     | URAL SUPPLIES                   | N                     | 1                                                        |                   |                                                                                                    |
| 8 10170000                                                                                                    | Fertilizer/Plant N                                                                                                    | utrient/Herb                                                                                                    | 734301                                               | AGRICULT                                     | URAL SUPPLIES                   | N                     | 1                                                        |                   |                                                                                                    |
| 9 10190000                                                                                                    | Pest Control Proc                                                                                                    | ucts                                                                                                    | 734301                                               | AGRICULT                                     | URAL SUPPLIES                   | N                     | 1                                                        |                   |                                                                                                    |
| 10 11111500                                                                                                    | Dirt & Soil                                                                                                    |                                                                                                    | 734301                                               | AGRICULT                                     | URAL SUPPLIES                   | N                     | 1                                                        |                   |                                                                                                    |
| 11 11111600                                                                                                    | Stone/Gravel/Sar                                                                                                    | d                                                                                                    | 732101                                               | BUILDING                                     | AND CONSTR MA                   | TERIAL N              | 1                                                        |                   |                                                                                                    |
| 12 11121600                                                                                                    | Wood Plywood/H                                                                                                    | ardwood                                                                                                    | 732101                                               | BUILDING                                     | AND CONSTR MA                   | TERIAL N              | 1                                                        |                   |                                                                                                    |
| 13 11121700                                                                                                    | Peat/Bark/Mulch                                                                                                    |                                                                                                    | 734301                                               | AGRICULT                                     | URAL SUPPLIES                   | N                     | 1                                                        |                   |                                                                                                    |
| 14 11150000                                                                                                    | Fibers/Threads/Y                                                                                                    | arns/Fabrics                                                                                                    | 731101                                               | TEXTILES,                                    | MANUFACTURED                    | GDS N                 | 1                                                        |                   |                                                                                                    |
| 15 11160000                                                                                                    | Uniforms/Perqui                                                                                                    | ites                                                                                                    | 749906                                               | PERQUISI                                     | TES                             | N                     | 1                                                        |                   |                                                                                                    |
| 16 12130000                                                                                                    | Explosive Materia                                                                                                    | lls                                                                                                    | 734104                                               | EDUC SUP                                     | PLIES HAZARD MA                 | TN                    | 1                                                        |                   |                                                                                                    |
| 17 12131800                                                                                                    | Propellants                                                                                                    |                                                                                                    | 734104                                               | EDUC SUP                                     | PLIES HAZARD MA                 | TN                    | 1                                                        |                   |                                                                                                    |
| 18 12140000                                                                                                    | Elements & Gase                                                                                                    |                                                                                                    | 734104                                               | EDUC SUP                                     | PLIES HAZARD MA                 | T N                   |                                                          |                   |                                                                                                    |
| 19 12142100                                                                                                    | Industrial Use Ga                                                                                                    | ies                                                                                                    | 734104                                               | EDUC SUP                                     | PLIES HAZARD MA                 | T N                   |                                                          |                   |                                                                                                    |
| 20 12142101                                                                                                    | Rental of Cylinde                                                                                                    | r/Gas Tanks                                                                                                    | 744101                                               | EQUIPME                                      | NI RENI & LEASE                 | T                     |                                                          |                   |                                                                                                    |
| 21 12142200                                                                                                    | Isotopes<br>Isotopes Padioas                                                                                                    | tivo                                                                                                    | 734104                                               | EDUC SUP                                     |                                 | TN                    | 4<br>1                                                   |                   |                                                                                                    |
| 22 12142207                                                                                                    | isotopes nacioac                                                                                                    | nts                                                                                                    | 734104                                               | EDUC SUP                                     | PLIES HAZARD MA                 | TN                    |                                                          |                   |                                                                                                    |
| 23 12161500                                                                                                    | Indicators/Reago                                                                                                    | 160                                                                                                    | / / / / / / /                                        | LUUCSUI                                      | LICS HALAND MA                  |                       | •                                                        |                   |                                                                                                    |
| 23 12161500<br>24 13250000<br>4 3 12250000                                                                                                    | Indicators/Reage                                                                                                    | vturoc                                                                                                    | 724104                                               |                                              |                                 | 4                     |                                                          |                   | <u> </u>                                                                                                  |
| 23 12261500<br>24 13250000<br>READY                                                                                                    | heet1 •••                                                                                                    | ted a new                                                                                                    | catego                                               | ry you                                       | wish to                         |                       | commer                                                   | nd to t           | • - • • • • • • • • • • • • • • • • • •                                                                   |
| Once you<br>close the<br>Close the                                                                                                    | heet1 have loca<br>spreadshe<br>Related (                                                                                                    | ted a new<br>et and retu<br>Content so                                                                                                    | catego<br>urn to the                                 | ry you<br>ne Fina<br>of the p                | wish to<br>incials a<br>page by | o rec<br>appl<br>sele | commer<br>lication.                                      | nd to t           | he reque                                                                                                  |
| Once you<br>close the<br>Close the                                                                                                    | have loca<br>spreadshe<br>Related (                                                                                                    | ted a new<br>et and retu<br>Content so                                                                                                    | catego<br>urn to th                                  | ry you<br>ne Fina<br>of the p                | wish to<br>incials a<br>page by | o rec<br>appl<br>sele | commer<br>lication.                                      | ad to t           | he reque                                                                                                  |
| Close the<br>Close the                                                                                                    | have loca<br>spreadshe<br>Related (                                                                                                    | ted a new<br>et and retu<br>Content se                                                                                                    | catego<br>irn to th                                  | ry you<br>ne Fina<br>of the p                | wish to<br>incials a<br>page by | o rec<br>appl<br>sele | commer<br>lication.                                      | ad to t<br>ne exp | he reque                                                                                                  |
| Close the<br>Close the<br>Close the<br>Close the<br>Close the<br>Close the<br>Close the                                                                                                    | have loca<br>spreadshe<br>Related (<br>Full Category<br>DRY_LIST- Related Co<br>sxcel SpreadSheet CSV T                                                                                                    | teturar<br>ated a new<br>et and retu<br>Content so<br>List Category on Req<br>intent - Cat List                                                                                                    | catego<br>urn to the                                 | rry you<br>ne Fina<br>of the p               | wish to<br>ancials a<br>page by | o rec<br>appl<br>sele | commer<br>lication.                                      | nd to t<br>ne exp | he reque                                                                                                  |
| Close the<br>Close the<br>Close the<br>Close the<br>Close the<br>Close the<br>Close the<br>Close the<br>Close the<br>Close the<br>Close the<br>Close the<br>Close the<br>Close the                                                                                                    | have loca<br>spreadshe<br>Related (<br>Full Category<br>DRY_LIST- Related CC<br>Excel SpreadSheet CSV T                                                                                                    | Lited a new<br>et and retu<br>Content se<br>List Category on Req<br>ment - Cat List<br>ext File XML File (288 kb                                                                                                    | catego<br>irn to the<br>ection o                     | ry you<br>ne Fina<br>of the p                | wish to<br>incials a<br>page by | ) red<br>appl<br>sele | commer<br>lication.                                      | nd to t<br>ne exp | he reque<br>band icor                                                                                     |
| 23 12265500<br>24 13355000<br>26 13355000<br>27 2355000<br>28 2355000<br>29 2355000<br>20 20 20 20<br>20 20 20<br>20 20 20<br>20 20 20<br>20 20 20<br>20 20 20<br>20 20 20<br>20 20 20<br>20 20 20<br>20 20 20<br>20 20 20<br>20 20 20<br>20 20 20<br>20 20 20<br>20 20 20<br>20 20 20<br>20 20 20<br>20 20 20<br>20 20 20<br>20 20<br>20 20<br>20<br>20<br>20<br>20<br>20<br>20<br>20<br>20<br>20                                                                                                    | have loca<br>spreadshe<br>Related (<br>Full Category<br>DRY_LIST- Related CC<br>Excel SpreadSheet CSV T                                                                                                    | tted a new<br>et and retu<br>Content se<br>List Category on Req<br>ntert - Cat List<br>ext File XML File (288 kb                                                                                                    | catego<br>irn to th<br>ection o                      | ry you<br>ne Fina<br>of the p                | wish to<br>uncials a<br>page by | ) rec<br>appl<br>sele | commer<br>lication.<br>ecting th                         | nd to t<br>ne exp | he reque                                                                                                  |
| Close the<br>Close the<br>Close the<br>Close the<br>Close the<br>Close the<br>Close the<br>Close the<br>Close the<br>Close the<br>Close the<br>Close the<br>Close the<br>Close the                                                                                                    | have loca<br>spreadshe<br>Related                                                                                                    | List Category on Req<br>Content Se<br>List Category on Req<br>ntent - Cat List<br>axt File XML File (288 kb<br>efault<br>Account Code Descr                                                                             | catego<br>irn to th<br>ection o                      | ry you<br>ne Fina<br>of the p                | wish to<br>uncials a<br>page by | o recuppl<br>sele     | Alt Short Desc                                           | nd to t<br>ne exp | he reque<br>band icor                                                                                     |
| Close the<br>Close the<br>Close | have loca<br>spreadshe<br>Related<br>Full Category<br>DRY_LIST- Related CC<br>Excel SpreadSheet CSV T<br>Description                                                                                                    | List Category on Req<br>Content Se<br>List Category on Req<br>ntent - Cat List<br>axt File XML File (288 kb<br>efault<br>Account Code Descr<br>Account Code Descr<br>SUPPLIES                                           | catego<br>irn to th<br>ection o                      | ry you<br>ne Fina<br>of the p                | wish to<br>ancials a<br>page by | Category<br>No.       | Alt Short Desc<br>773000 LiveAnimal                      | nd to t<br>ne exp | he reque<br>beand icor                                                                                    |
| Close the<br>Close the<br>Close | heet1 A ve loca<br>spreadshe<br>Related (<br>Full Category<br>DRY_LIST-Related CC<br>Excel SpreadSheet CSV T<br>Description 2<br>A ve compared by the compared by the compared by t | ted a new<br>et and retu<br>Content so<br>Content so<br>List Category on Req<br>intent - Cat List<br>axt File XML File (288 kb<br>axt File XML File (288 kb<br>suppules<br>Suppules<br>Suppules<br>Suppules<br>Suppules | catego<br>arn to th<br>ection of<br>n<br>n<br>N<br>N | Buyer Nature<br>ca559205 Goods<br>bell Goods | Where Required Required         | Category<br>No.       | Alt Short Desc<br>773000 LiveAnimal<br>773000 AnimalFeed | ad to t<br>ne exp | he reque<br>pand icor<br>set 1-100 of 473 @ Last<br>set Category<br>ategory Description<br>00118 Supplies |

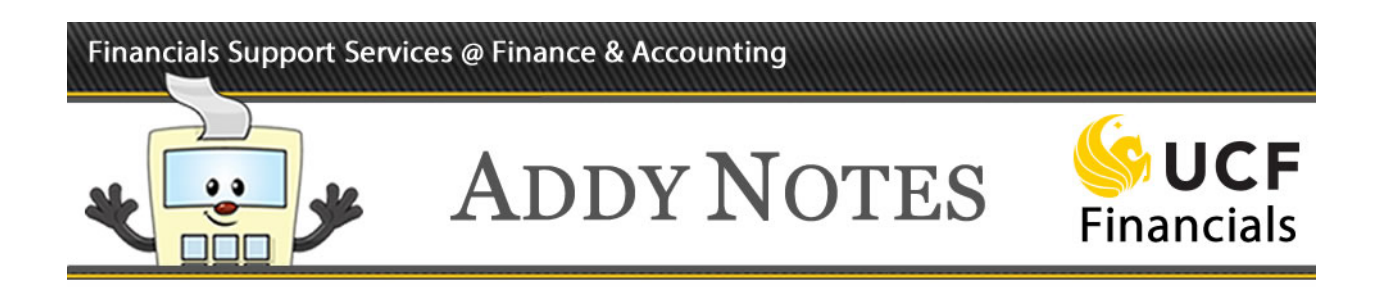

|              | Budge                                          | t Status Valid                  | um            |          |                                                                                                    |                           |         |        |               |     |                        |
|--------------|------------------------------------------------|---------------------------------|---------------|----------|----------------------------------------------------------------------------------------------------|---------------------------|---------|--------|---------------|-----|------------------------|
| Reques<br>No | ter's Justification e                          | ation<br>ntered by requ         | ester.        |          |                                                                                                    |                           |         |        |               |     |                        |
| Ľ            | Edit Requisit                                  | tion                            |               |          |                                                                                                    |                           |         |        |               | 2   | View printable version |
| The Lin      | e Informatio                                   | on 🕐                            |               |          |                                                                                                    |                           |         |        |               |     |                        |
| Line I       | nformation                                     |                                 |               |          |                                                                                                    |                           |         | Persor | nalize   Find | C F | irst 🕚 1 of 1 🛈 Last   |
|              | Line                                           | Item Desc                       | ription       | Supplier | Name                                                                                                    | Quantity                  |         | UOM    | Price         |     | Requester's Comments   |
| <b>v</b> •   | 1                                              | 🐕 XYZ PAP                       | PER           | OFFICE   | DEP-001                                                                                                    |                           | 25.0000 | ) EA   | 30.00000      | USD | P                      |
| Sel          | lect All / Desel<br>View Lir                   | lect All<br>ne Details          | Z             | Approve  | 0                                                                                                    | Deny                      | 0       | Hold   | L )           |     |                        |
| - Re         | view/Edit Ap                                   | oprovers                        |               |          |                                                                                                    |                           |         |        |               |     |                        |
| Depa         | artment/                                       | Project A                       | pprova        | I        |                                                                                                    |                           |         |        |               |     |                        |
|              | Line 1                                         | 1:Approve                       | d             |          | <b>₽</b> S                                                                                                    | art New Path              |         |        |               |     |                        |
| Buy          | er Appro                                       | val Befor                       | re Sour       | cing     |                                                                                                    |                           |         |        |               |     |                        |
|              | Line 1<br>XYZ PAF                              | 1:Pending                       |               |          | Request Request Request Request Request Request Reputer Reputer Reputer Reputer Request Request Reques | st Information<br>ew Path |         |        |               |     |                        |
| P            | O Buyer Appro<br>Pending<br>Multipl<br>Purchas | le Approvers<br>sing Buyer Appr | ce<br>oval -+ |          |                                                                                                    |                           |         |        |               |     |                        |
| Enter        | Approver Co                                    | omments                         |               |          |                                                                                                    |                           |         |        |               |     |                        |
|              |                                                |                                 |               |          |                                                                                                    |                           |         |        |               |     | 2                      |
| Return t     | o Approve Re                                   | quisitions                      |               |          | Pi                                                                                                    | evious in List            |         | Nex    | t in List     |     |                        |

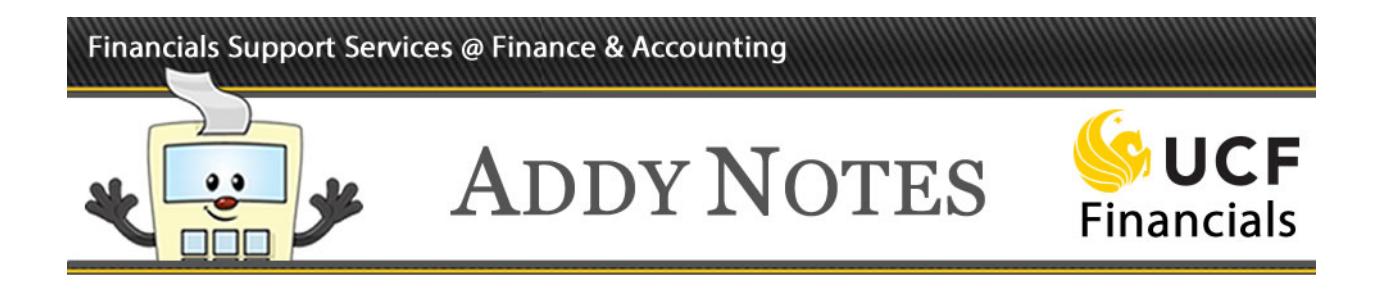

| V        | Line Information | ation ③              |         |          |            |                                              |         |     |          |     |                      |  |  |
|----------|------------------|----------------------|---------|----------|------------|----------------------------------------------|---------|-----|----------|-----|----------------------|--|--|
| Lir      | ne Informatio    | on                   |         |          |            | Personalize   Find   🔄 First 🕚 1 of 1 🕑 Last |         |     |          |     |                      |  |  |
|          | Line             | Item Desc            | ription | Supplier | Name       | Quantity                                     |         | NON | Price    |     | Requester's Comments |  |  |
|          | ©                | 1 😭 XYZ PAP          | ER      | OFFICE   | DEP-001    |                                              | 25.0000 | EA  | 30.00000 | USD | Þ                    |  |  |
|          | Select All / De  | eselect All          |         |          |            |                                              | -       |     |          |     |                      |  |  |
| L        | View             | Line Details         | ₹.      | Approve  | 0          | Deny                                         | 9       | Hol | d        |     |                      |  |  |
| $\nabla$ | Review/Edit      | Approvers            |         |          |            |                                              |         |     |          |     |                      |  |  |
| De       | partmen          | t/Project A          | pprova  | 1        |            |                                              |         |     |          |     |                      |  |  |
| 1.77     | ► Lin            | e 1:Approver         | 1       |          |            |                                              |         |     |          |     |                      |  |  |
|          | XYZ              | PAPER                | 4       |          | <b>+</b> S | Start New Path                               | 1       |     |          |     |                      |  |  |
| В        | ver App          | roval Befor          | e Sour  | cina     |            |                                              |         |     |          |     |                      |  |  |
|          | T Lin            | e 1:Pendina          |         | •        | Reque      | est Informatior                              | 1       |     |          |     |                      |  |  |
|          | XYZ              | PAPER                |         |          | +Start M   | New Path                                     |         |     |          |     |                      |  |  |
|          | PO Buyer Ap      | oprove Before Source | ce      |          |            |                                              |         |     |          |     |                      |  |  |
|          | Pending<br>Mu    | Itiple Approvers     |         |          |            |                                              |         |     |          |     |                      |  |  |
|          | 9 Pur            | chasing Buyer Appro  | val     |          |            |                                              |         |     |          |     |                      |  |  |
|          | 1                |                      |         |          |            |                                              |         |     |          |     |                      |  |  |
| Ent      | er Approve       | r Comments           |         |          |            |                                              |         |     |          |     |                      |  |  |

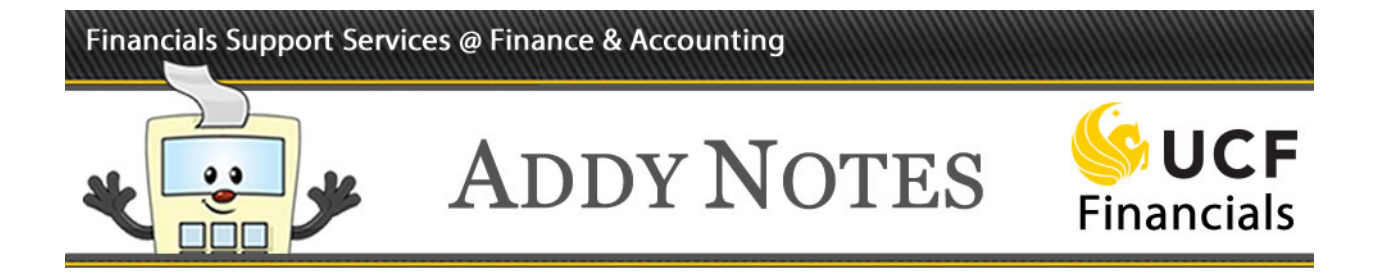

## Reviewing a Requisition to Acquire an Asset

When a requisition is created to purchase an asset, additional items must be included in the requisition. Review the requisition to verify the requester has:

- Entered a description that generally identifies the item, followed by its part or model number. For example, *Copier, Canon 34236-4AL*.
- Added standard line comment **Asset Required Information** (Comment ID: AST; Comment Type: A001) for every line that contains an asset and indicated the appropriate asset life and tagging information on the comment.
- Selected **RECV** (Central Receiving) in the **Ship To** field.
- Selected a **Location** field value that matches the requester's location. If the asset will reside in a different location, however, the **Location** field value should reflect where the asset will be located.
- Completed the following fields on the Asset Information tab on the Checkout Review and Submit page:
  - Business Unit: This field should display UCF01.
  - **Profile ID**: Make sure the value in the **Profile ID** field corresponds to the life of the asset. Most assets have a life of five or more years, so a profile ending in 5 is usually selected, such as PC5.
  - Asset Custodian: Verify the EmplID field contains the EmplID of the departmental Property Custodian (PCT) responsible for the asset. If no value is displayed in this required field, navigate to Departmental Authorization > Dept/Proj Authorizations from the UCF Financials main menu, perform a search for the department or project, and then use the Dept/Project Authorizations page that displays to locate the employee assigned the PCT-Property Custodian code for the department or project.

| Accounting L        | ines         |                     |             | alize   Find   View All   🖾   🔣 👘 First 🕚 1 of 1 🛞 Last |                   |      |                  |                    |   |     |
|---------------------|--------------|---------------------|-------------|---------------------------------------------------------|-------------------|------|------------------|--------------------|---|-----|
| Chartfields1        | Chartfields2 | Ch <u>a</u> rtfield | ds3 Details | Details 2                                               | Asset Information | Asse | et Information 2 | Budget Information |   |     |
| AM Business<br>Unit | Profile ID   |                     | Tag Number  | с                                                       | AP#               |      | Sequence         | Empl ID            |   |     |
| UCF01               | PC5          | Q                   |             |                                                         |                   | Q    |                  |                    | Q | + - |